A Frame is a transparent object which can be used as a "Parent" object in Objects and Animation.

It can also be thought of as a Rectangle Object with Zero Opacity.

# Add the Frame

Click on the Frame Icon to add a Frame.

| Objects and Animation (Slide 1 of 1)   | Comments and the second second se |                  |              |
|----------------------------------------|----------------------------------------------------------------------------------------------------|------------------|--------------|
| 🛒 M 🛄 📧 T 🔲 🗃                          | 🍤 🕐 🖻 🐰 🛍 🗙 🔠 👻 50% 💌 🛛 Close                                                                                                    |                  | < >          |
|                                        |                                                                                                    | Properties       | Animation    |
|                                        |                                                                                                    | 1 Pap (%)        | add modifier |
|                                        |                                                                                                    | X 0 Y 0          | Z 0          |
|                                        |                                                                                                    |                  |              |
|                                        |                                                                                                    | V 100 V 100      | add modifier |
|                                        |                                                                                                    | X 100 1 100      | 00 100%      |
|                                        |                                                                                                    | V Rotate         | add modifier |
|                                        |                                                                                                    | C O Y O          | X 0          |
|                                        |                                                                                                    | Center           | add modifier |
|                                        |                                                                                                    | X 0 Y 0          |              |
|                                        |                                                                                                    | Framing          | add modifier |
| Properties                             | Animation                                                                                                    | s X              | Y            |
| Name                                   |                                                                                                    | V Opacity        | add modifier |
| Filmede Calida                         |                                                                                                    | A 100            |              |
| Fill mode                              |                                                                                                    | III Plus         | add modifier |
| Color(s)                               |                                                                                                    | B 0              | add modiner  |
| Native size 1920                       | x 1080                                                                                                    |                  | 10000        |
|                                        |                                                                                                    | Color correction | add filter   |
| -                                      | · · · · · · · · · · · · · · · · · · ·                                                                                                    | Key frame time 0 | ms           |
| •                                      |                                                                                                    | •                |              |
| $\bullet = \leftarrow \rightarrow = +$ | 0.000                                                                                                    | •                |              |
| Frame1                                 | 0.000                                                                                                    | 🛄 Frame1         |              |
|                                        |                                                                                                    |                  |              |
|                                        |                                                                                                    |                  |              |
| Project Options Slide Options          | Full duration: 7.0 s                                                                                                    |                  | 1            |
|                                        |                                                                                                    |                  |              |

%%\*%% The Frame is added to the Objects and Animation Screen

%%\*%% The Size of the Frame is the Project Size and it "Fits" the Screen

%%\*%% The Zoom for the Frame is 100% when it Fits the Screen

%%\*%% The Opacity of the Frame is Zero

#### **Multiple Frames**

%%\*%% Frames can be added to other frames (Parent / Child) and can be renamed in the Common Tab

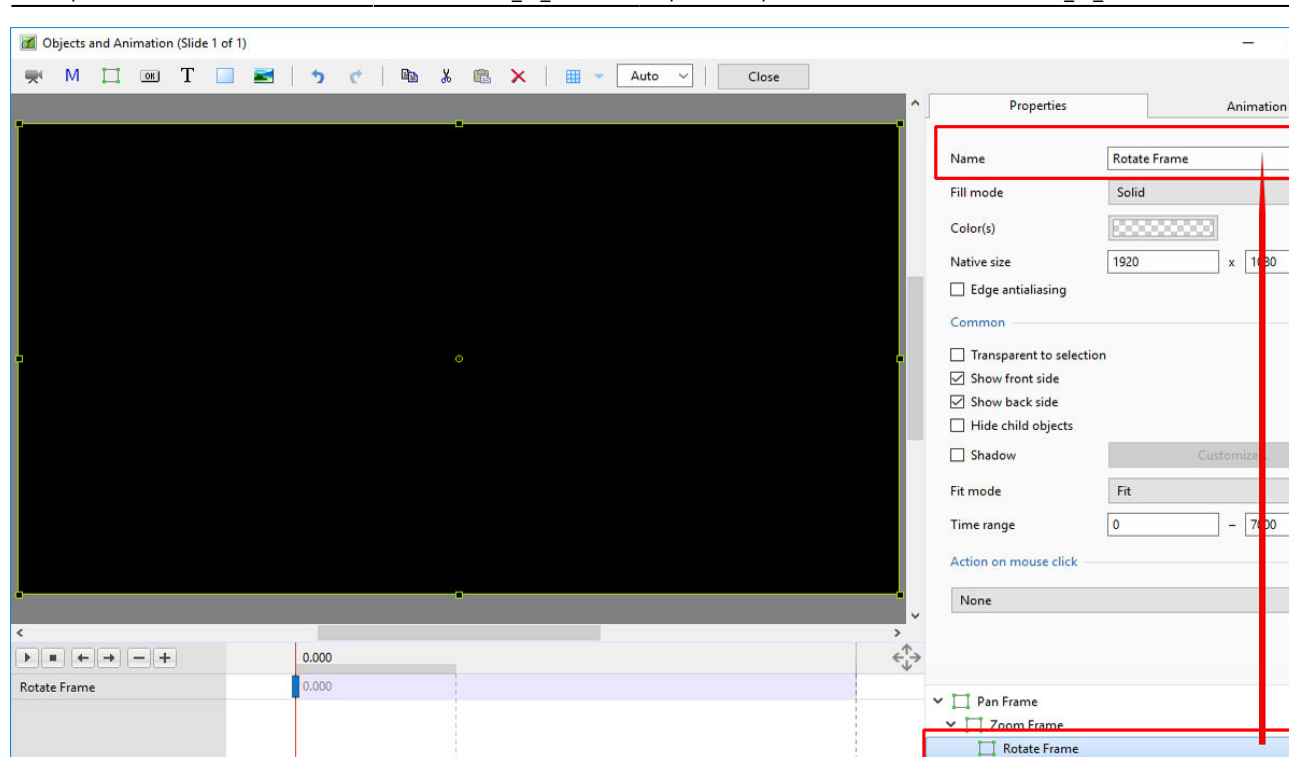

 Project Options
 Slide Options
 Preview
 Preview
 Full duration: 7.0 s
 Tools

%%\*%% Using the Multiple Frames approach animation can applied to each frame independently

%%\*%% Pan motion is applied to the Pan Frame

%%\*%% Zoom motion is applied to the Zoom Frame

%%\*%% Rotation is applied to the Rotate Frame

%%\*%% The Object can also be animated independently of the three frames

4 1

•

| 📶 Objects and | Animation ( | olide 1 of | 1)       |       |          |   |         |             |   |          |     |      |       |     |    |       |                                      |                          |          |        | -         |     | ×   |
|---------------|-------------|------------|----------|-------|----------|---|---------|-------------|---|----------|-----|------|-------|-----|----|-------|--------------------------------------|--------------------------|----------|--------|-----------|-----|-----|
| 🛒 M I         | <b></b> OK  | Г          | <b>Z</b> | 5     | ¢        |   | *       | <b>8</b> ×  |   | •        | - 1 | Auto | ~   [ | Clo | se |       |                                      |                          |          |        |           |     | • • |
|               |             |            |          |       |          |   |         |             |   |          |     |      |       |     |    |       | ^                                    | Propertie                | s        |        | Animat    | ion |     |
|               |             |            |          |       |          |   |         |             |   |          |     |      |       |     |    |       |                                      |                          |          |        |           |     |     |
|               |             |            |          |       |          |   |         |             |   |          |     |      |       |     |    |       |                                      | Name                     |          | Object |           |     |     |
|               |             |            |          |       |          |   |         |             |   |          |     |      |       |     |    |       |                                      | Fill mode                |          | Solid  |           |     | -   |
|               |             |            |          |       |          |   |         |             |   |          |     |      |       |     |    |       |                                      | Color(s)                 | []       |        |           |     |     |
|               |             |            |          |       |          |   |         |             |   |          |     |      |       |     |    |       |                                      | Native size              | -        | 1920   | × 108     | 0   |     |
|               |             |            |          |       | <u> </u> |   |         |             |   | -        |     |      |       |     |    |       |                                      | 🗹 Edge antialiasin       | 9        |        |           |     |     |
|               |             |            |          |       | Ī        |   |         |             |   |          |     |      |       |     |    |       |                                      | Common                   |          |        |           |     |     |
|               |             |            |          |       | Ļ        |   |         |             |   | <b>,</b> |     |      |       |     |    |       |                                      | Transparent to s         | election |        |           |     |     |
|               |             |            |          |       |          |   |         |             |   |          |     |      |       |     |    |       |                                      | Show front side          |          |        |           |     |     |
|               |             |            |          |       |          |   |         |             |   |          |     |      |       |     |    |       |                                      | Show back side           |          |        |           |     |     |
|               |             |            |          |       | 0        |   |         |             |   |          |     |      |       |     |    |       |                                      | Hide child object        | ts       |        |           |     |     |
|               |             |            |          |       |          |   |         |             |   |          |     |      |       |     |    |       |                                      | Shadow                   |          |        | Customize |     |     |
|               |             |            |          |       |          |   |         |             |   |          |     |      |       |     |    |       |                                      | Fit mode                 |          | Fit    |           |     | •   |
|               |             |            |          |       |          |   |         |             |   |          |     |      |       |     |    |       |                                      | Time range               |          | 0      | - 700     | 0   |     |
|               |             |            |          |       |          |   |         |             |   |          |     |      |       |     |    |       |                                      | Action on mouse c        | ick      |        |           |     |     |
|               |             |            |          |       |          |   |         |             |   |          |     |      |       |     |    |       |                                      |                          |          |        |           |     |     |
|               |             |            |          |       |          |   |         |             |   |          |     |      |       |     |    |       | ~                                    | None                     |          |        |           |     | •   |
| <             |             |            |          |       |          |   |         |             |   |          |     |      |       |     |    |       | >                                    |                          |          |        |           |     |     |
| •••           | • -+        |            |          | 0.000 |          |   |         |             |   |          |     |      |       |     | ~  |       | $\leftarrow_{\downarrow}^{\uparrow}$ |                          |          |        |           |     |     |
| Object        |             |            |          | 0.000 |          |   |         |             |   |          |     |      |       |     |    |       |                                      | ✓ <sup>™</sup> Pan Frame |          |        |           |     |     |
|               |             |            |          |       |          |   |         |             |   |          |     |      |       |     |    |       |                                      | V Zoom Frame             |          |        |           |     |     |
|               |             |            |          |       |          |   |         |             |   |          |     |      |       |     |    |       |                                      | × TRotate Fra            | me       |        |           |     |     |
|               |             |            |          |       |          |   |         |             |   |          |     |      |       |     |    |       | 1                                    | Object                   |          |        |           |     |     |
|               |             |            |          |       |          |   |         |             |   |          |     |      |       |     |    |       | 1                                    | - Object                 |          |        |           |     | -   |
|               |             |            |          |       |          |   |         |             |   |          |     |      |       |     |    |       |                                      |                          |          |        |           |     |     |
|               |             |            |          |       |          |   |         |             |   |          |     |      |       |     |    |       |                                      |                          |          |        |           |     |     |
| Project Optio | ons S       | lide Optic | ns       | Previ | ew       | 2 | Full du | ration: 7.0 | s |          |     |      |       |     |    | Tools |                                      |                          |          |        |           |     |     |

# %%\*%% Frames can be made "Transparent to Selection"

| 0     | bjects a | nd An  | imation | n (Slid | e 1 of 1 | )  |   |        |     |   |      |          |          |   |   |      |   |    |     |      |                                            |                         |          | _         |    |
|-------|----------|--------|---------|---------|----------|----|---|--------|-----|---|------|----------|----------|---|---|------|---|----|-----|------|--------------------------------------------|-------------------------|----------|-----------|----|
|       | М        |        | OK      | Т       |          | -  |   | 5      | ¢   | 6 | *    |          | ×        |   | + | Auto | ~ | CI | ose |      |                                            |                         |          |           | ٠. |
|       |          |        |         |         |          |    |   |        |     |   |      |          |          |   |   |      |   |    |     |      | ^                                          | Properties              |          | Animation | 1  |
| •     |          |        |         |         |          |    |   |        |     |   |      |          |          |   |   |      |   |    |     |      | Ĩ                                          |                         |          |           |    |
|       |          |        |         |         |          |    |   |        |     |   |      |          |          |   |   |      |   |    |     |      |                                            | Name                    | Pan Fran | ne        |    |
|       |          |        |         |         |          |    |   |        |     |   |      |          |          |   |   |      |   |    |     |      |                                            | Fill mode               | Solid    |           | •  |
|       |          |        |         |         |          |    |   |        |     |   |      |          |          |   |   |      |   |    |     |      |                                            | Color(s)                | 0.000    |           |    |
|       |          |        |         |         |          |    |   |        |     |   |      |          |          |   |   |      |   |    |     |      |                                            | Native size             | 1920     | x 1080    |    |
|       |          |        |         |         |          |    |   |        |     |   |      |          |          |   |   |      |   |    |     |      |                                            | Edge antialiasing       |          |           |    |
|       |          |        |         |         |          |    |   |        |     |   |      |          |          |   |   |      |   |    |     |      |                                            | Common                  |          |           |    |
| •     |          |        |         |         |          |    |   |        |     |   |      |          |          |   |   |      |   |    |     |      | •                                          | ✓ Transparent to select | tion     |           |    |
|       |          |        |         |         |          |    |   |        |     |   |      |          |          |   |   |      |   |    |     |      |                                            | Show front side         |          | Г         |    |
|       |          |        |         |         |          |    |   |        |     |   |      |          |          |   |   |      |   |    |     |      |                                            | Show back side          |          |           |    |
|       |          |        |         |         |          |    |   |        |     |   |      |          |          |   |   |      |   |    |     |      |                                            | Hide child objects      |          |           |    |
|       |          |        |         |         |          |    |   |        |     |   |      |          |          |   |   |      |   |    |     |      |                                            | Shadow                  |          | Customize |    |
|       |          |        |         |         |          |    |   |        |     |   |      |          |          |   |   |      |   |    |     |      |                                            | Fit mode                | Fit      |           | •  |
|       |          |        |         |         |          |    |   |        |     |   |      |          |          |   |   |      |   |    |     |      |                                            | Time range              | 0        | - 7000    |    |
|       |          |        |         |         |          |    |   |        |     |   |      |          |          |   |   |      |   |    |     |      |                                            | Action on mouse click   |          |           |    |
| •     |          | _      |         | _       |          |    | _ | _      | _   |   | -    |          |          | _ | _ |      |   |    |     |      | -6                                         | None                    |          |           | -  |
| <     |          |        |         |         |          |    |   |        |     |   |      |          |          |   |   |      |   |    |     |      | > <sup>×</sup>                             |                         |          |           |    |
|       | •        | )      | - +     |         |          |    | 0 | 0.000  |     |   |      |          |          |   |   |      |   |    |     |      | $\stackrel{\uparrow}{\longleftrightarrow}$ |                         |          |           |    |
| Pan F | ame      |        |         |         |          |    | 0 | .000   |     |   |      |          |          |   |   |      |   |    |     |      | _                                          | ✓ ☑ Pan Frame           |          |           |    |
|       |          |        |         |         |          |    |   |        |     |   |      |          |          |   |   |      |   |    |     |      |                                            | Y 🔲 Zoom Frame          |          |           |    |
|       |          |        |         |         |          |    |   |        |     |   |      |          |          |   |   |      |   |    |     | 1    |                                            | 🛩 🛄 Rotate Frame        |          |           |    |
|       |          |        |         |         |          |    |   |        |     |   | 1    |          |          |   |   |      |   |    |     |      |                                            | Object                  |          |           |    |
|       |          |        |         |         |          |    |   |        |     |   |      |          |          |   |   |      |   |    |     |      |                                            |                         |          |           |    |
|       |          |        |         |         |          |    |   |        |     |   |      |          |          |   |   |      |   |    |     |      |                                            |                         |          |           |    |
| Pro   | ject O   | otions |         | Slide   | Optio    | ns |   | ] Prev | iew | ٥ | Full | duration | n: 7.0 s |   |   |      |   |    |     | Tool |                                            |                         |          |           |    |

## Hierarchy in Parent / Child Relationships

%%\*%% Note that in the above example:

%%\*%% The Object is at the "Front"

%%\*%% The Pan Frame is at the "Rear"

## **Hierarchy in Independent Frames / Objects**

%%\*%% An Independent Frame or Object which is placed "above" another Independent Frame or Object in the Objects List is also "above" in terms of Selection

%%\*%% "Higher" Independent Frames or Objects in the Objects List need to be made "Transparent to Selection" to be able to Click on and Select "Lower" Independent Frames or Objects

%%\*%% This also applies to Published Exe Files which have HyperLinks on Objects

#### A frame whose dimensions are different to the project size

When working in the Objects and Animations window it is sometimes advantageous to add a frame, the dimensions of which differ from the project size. An example would be to create a square frame in a 3:2 Project.

%%\*%% Open a second instance of PicturesToExe and make is project size equal to the frame that you want to create e.g. 600×600

%%\*%% Go to Objects and Animation

%%\*%% Add a frame, which will be 600×600

%%\*%% In the Objects Panel Copy the 600×600 Frame

%%\*%% Return to the original instance of PicturesToExe

%%\*%% Paste into Objects and animation

From: https://docs.pteavstudio.com/ - PTE AV Studio

Permanent link: https://docs.pteavstudio.com/en-us/9.0/how\_to\_v9/frame?rev=1518990700

Last update: 2022/12/18 11:20

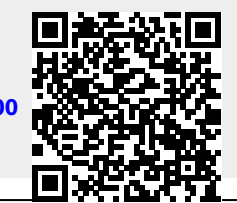

PTE AV Studio - https://docs.pteavstudio.com/